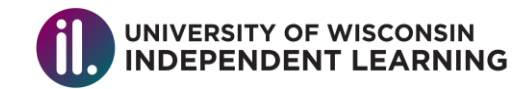

## How to Submit an Exam Request in your Student Account

 Go to the Independent Learning website at <u>il.wisconsin.edu</u>. Click on "Log in." If you have not made your IL web account, you will need to do so. This video gives instruction on how to set up your account: <u>https://youtu.be/CnJN1riY-Xs</u>

|                                                                             |                                             | 🗩 СНАТ                 | LOG IN   | MY CART | <b></b> |
|-----------------------------------------------------------------------------|---------------------------------------------|------------------------|----------|---------|---------|
| UNIVERSITY OF WISCONSIN<br>INDEPENDENT LEARNING                             | ABOUT INDEPENDENT LEARNING   COURSE CATALOG | GETTING STARTED  <br>▼ | CURRENTS | TUDENTS | ď       |
| The Courses You've<br>Been Looking For.<br>Where and When You<br>Need Them. |                                             |                        |          |         |         |

2. Once you've logged in, click on the "courses" tab and you will see any courses that you have taken with Independent Learning.

| у Ассо           | ount                       |           |                 |             |              |                     | WELCOME, ILWF     |
|------------------|----------------------------|-----------|-----------------|-------------|--------------|---------------------|-------------------|
| PROFI            | LE COURSES                 |           |                 |             |              |                     |                   |
| Current Co       | ourses                     |           |                 |             |              |                     | ORDER TRANSCRIPTS |
| Course<br>Number | Course                     | Credits   | Date Registered | Date Ending | Days<br>Left | Course<br>Status    | Actions           |
| U350-269         | American Indian Literature | 3 credits |                 |             |              | Awaiting<br>Payment | X                 |
| U820-461         | Abnormal Psychology        | 3 credits |                 |             |              | Awaiting            |                   |

3. Under the "actions column" of the course you will see a person icon that says "Request proctored exam" when you hover over it.

|          |                                                                    |        |              |              |       |                | Request<br>Proctored<br>Exam |
|----------|--------------------------------------------------------------------|--------|--------------|--------------|-------|----------------|------------------------------|
| C216-M28 | Introduction to Parliamentary<br>Procedure: Dynamics of Leadership | 14 CEU | Jan 30, 2018 | Jan 30, 2019 | (193) | In<br>Progress |                              |

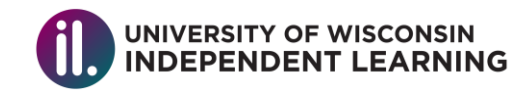

4. Upon clicking the "Request Proctored Exam" button, the box will expand. Choose the exam you are requesting from the dropdown menu. If you are using the same proctor as you used on a previous exam, choose their name from the proctor dropdown menu and click "Submit." Please see the next page for instructions on adding a new proctor.

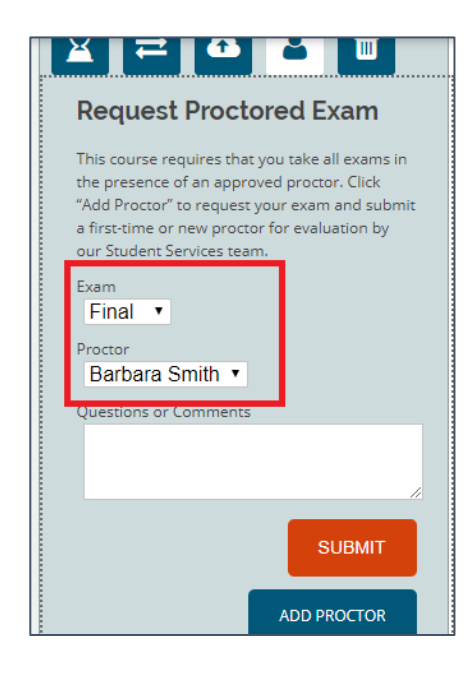

 If your request has been successfully submitted, you will see a confirmation on the screen. You will also receive a confirmation email. Within 1-3 business days, you'll hear from the Success Coaching team regarding your request. Please contact your Success Coach with any questions.

You've successfully submitted your request for a new proctor approval. You will receive an email confirmation of your submission to the email address listed in your account profile. A member of our Student Services Team will be in touch with you regarding your request within one to three business days. <u>Go back to My Account</u>

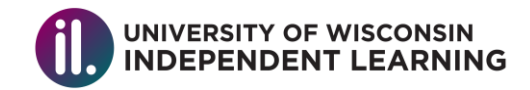

## Adding a new proctor in your student account

1. If you are adding a new proctor that you have not used before, click the "Add proctor" button.

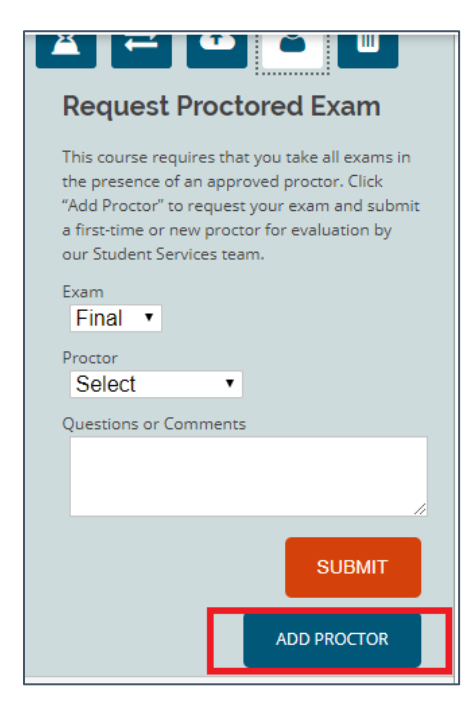

2. If you've read through the instructions and determined that your proctor may be appropriate, fill out the proctor's information in the form and click "Submit."

| Exam *                 |  |
|------------------------|--|
| Final •                |  |
|                        |  |
| Proctor Name *         |  |
| John                   |  |
| First                  |  |
|                        |  |
| Smith                  |  |
| Last                   |  |
|                        |  |
|                        |  |
| Proctor Institution *  |  |
| Madison Public Library |  |
|                        |  |

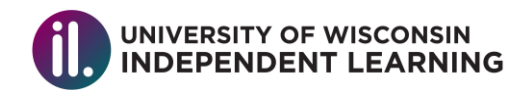

|                   | l  |
|-------------------|----|
| ZIP / Postal Code | Co |
|                   |    |
| Institution Phone |    |
|                   |    |
|                   |    |
|                   |    |
|                   |    |
| CLIDMIT           |    |
| SODWIT            |    |
|                   |    |

3. Now that you've submitted a new proctor you can return to step #4 above to request your exam using this new proctor you've added.